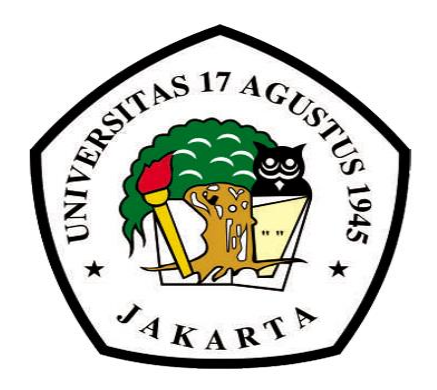

#### Workshop Metode Penelitian Kuantitatif:

#### Teknik Pengolahan Data dan Interpretasi Hasil Penelitian Dengan Menggunakan Program SPSS Untuk Variabel Intervening

Instruktur: Sihar Tambun, SE, M.Si, Ak. dan Tim Email: sihar.tambun@yahoo.com Email: sihar.tambun@uta45jakarta.ac.id

FAKULTAS EKONOMI DAN BISNIS UNIVERSITAS 17 AGUSTUS 1945 JAKARTA 20 Desember 2013

# SESI

#### **INTERVENING VARIABEL**

#### **Catatan Penting Tentang SPSS**

- Menginstall SPSS sebaiknya dilakukan setelah software nya di copy ke Laptop (jangan di install dari flashdisk)
- Pastikan Setting tanda baca menggunakan gaya Amerika, dimana "Decimal Symbol" menggunakan tanda titik dan "Digit Grouping Symbol" menggunakan tanda koma.

# **Konsep Variabel Intervening dan Moderating**

#### Intervening Variabel (Z)

#### **Moderating Variabel (Z)**

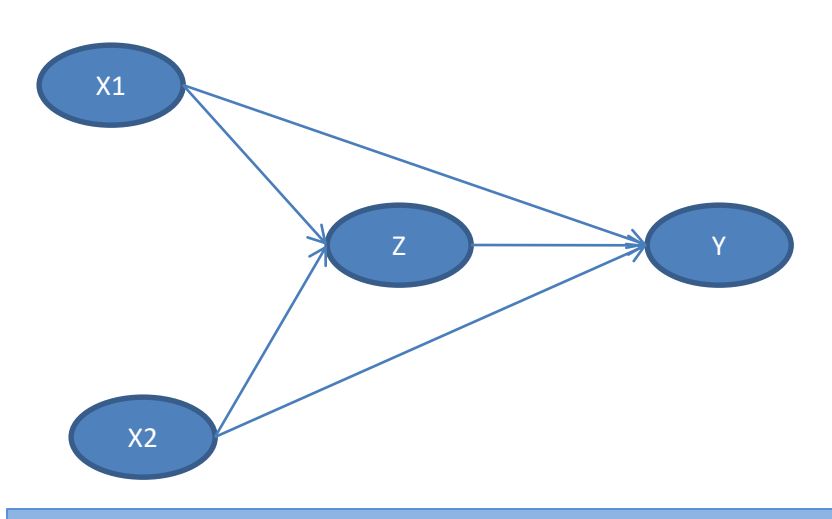

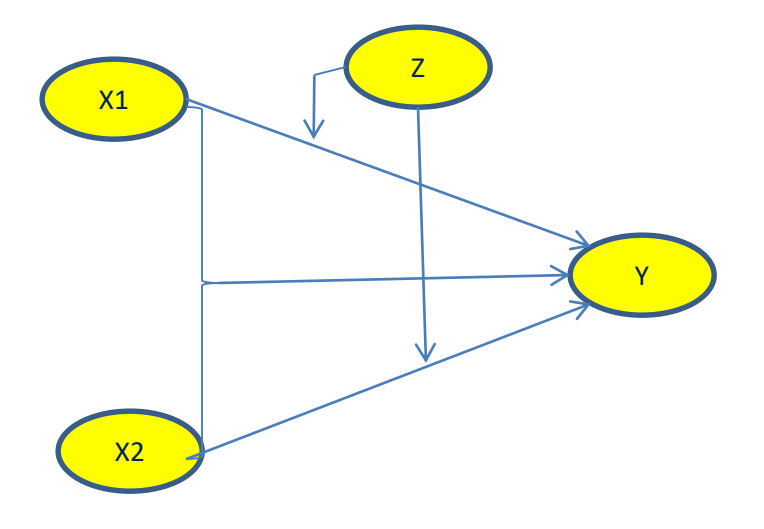

#### Contoh Judul:

- Pengaruh XI dan X2 terhadap Y dengan Z sebagai Variabel Intervening.
- Pengaruh XI dan X2 terhadap Y yang dimediasi oleh Z
- Pengaruh XI dan X2 terhadap Z serta dampaknya terhadap Y

#### Contoh Judul:

- Pengaruh XI dan X2 terhadap Y dengan Z sebagai Variabel Moderating.
- Pengaruh XI dan X2 terhadap Y yang dimoderasi oleh Z
- Moderasi Z atas pengaruh dari XI dan X2 terhadap Y

# Tahapan Pengolahan Data

#### **Intervening Model**

#### **Moderating Model**

#### Tahapan:

- 1. Uji Validitas dan Reliablitas Data
- 2. Uji Regresi Berganda XI dan X2 terhadap Z
- 3. Uji Regresi Berganda XI, X2 dan Z terhadap Y
- 4. Hitung Pengaruh Langsung dan Pengaruh Tidak Langsung.
- 5. Pembahasan Hipotesis dan Interpretasi Hasil Penelitian

#### Tahapan:

- I. Uji Validitas dan Reliablitas Data
- 2. Uji Regresi Berganda XI dan X2 terhadap Y
- 3. Uji variabel Z apakah Pure Moderator, Quasi Moderator, atau Bukan Moderator.
- 4. Pengamatan beta positif atau negatif dari interaksi variabel
- 5. Pembahasan Hipotesis dan Interpretasi Hasil Penelitian

### **Intervening Model**

Buka Program SPSS dan akan muncul tampilan seperti dibawah ini. Perhatikan di kiri bawah terdapat tombol "Data View (Input Data Penelitian)" dan "Variable View (Input Nama Variabel)". Mulailah pekerjaan dari Variabel View seperti dibawah ini:

| 🔛 Untitled1       | [DataSet0] - SPS                   | S Data Editor            |                |                      |                                |        | -    |
|-------------------|------------------------------------|--------------------------|----------------|----------------------|--------------------------------|--------|------|
| <u>File E</u> dit | <u>∨</u> iew <u>D</u> ata <u>T</u> | ransform <u>A</u> nalyze | <u>G</u> raphs | <u>U</u> tilities Ac | ld- <u>o</u> ns <u>W</u> indow | Help   |      |
| 🔁 🗏 🚔             | 📴 🕈 🖶                              | 🔚 📑 📑 🖊                  | +              | 🔡 🦺 📷                | 🛯 🍼 🏈 🖤                        |        |      |
|                   | Name                               | Туре                     | Width          | Decimals             | Label                          | Values |      |
| 1                 |                                    |                          |                |                      |                                |        | •    |
| 2                 |                                    |                          |                |                      |                                |        | 333  |
| 3                 |                                    |                          |                |                      |                                |        | 2000 |
| 4                 |                                    |                          |                |                      |                                |        |      |
| 5                 |                                    |                          |                |                      |                                |        |      |
| 6                 |                                    |                          |                |                      |                                |        |      |
| 7                 |                                    |                          |                |                      |                                |        |      |
| 8                 |                                    |                          |                |                      |                                |        |      |
| 9                 |                                    |                          |                |                      |                                |        |      |
| 10                |                                    |                          |                |                      |                                |        |      |
| 11                | 4                                  |                          |                |                      |                                |        | -    |
| Data View         | Variable View                      |                          |                |                      |                                |        | -    |
|                   |                                    |                          |                | SPSS                 | Processor is ready             |        |      |

#### **Input Data**

Perhatikan Rekap data penelitian di MS Excel, terdapat total 20 pertanyaan, Variabel X1 terdiri dari P1–P5, Variabel X2 terdiri dari P6–P10, Variabel Z terdiri dari P11-P15, dan Variabel Y terdiri dari P16–P20. Aktifkan File SPSS di "Varieble View" dan ketik P1 s/d P20, Decimal dirubah jadi 0, Colums dirubuah menjadi 2. Perharikan tampilan dibawah ini:

| Untitled:                 | L [DataSet0] - SP         | PSS Data Editor              | r      |                |                     |                             |      |        |                   |         |          | ×  |
|---------------------------|---------------------------|------------------------------|--------|----------------|---------------------|-----------------------------|------|--------|-------------------|---------|----------|----|
| <u>F</u> ile <u>E</u> dit | <u>V</u> iew <u>D</u> ata | <u>T</u> ransform <u>A</u> r | halyze | <u>G</u> raphs | <u>U</u> tilities A | ∖dd- <u>o</u> ns <u>W</u> i | ndow | Help   |                   |         |          |    |
| 🗁 📙 🚑                     | 📴 🔶 萨                     | <b>* •</b> ?                 | 4      | 📲 📩            | 🔡 🥶 🖩               | 🛛 🖋 🚱 🖣                     |      |        |                   |         |          |    |
|                           | Name                      | Туре                         |        | Width          | Decimals            | Lab                         | el   | Values | Missing           | Columns | Ali      | ıŋ |
| 6                         | P6                        | Numeric                      | 8      |                | 0                   |                             |      | None   | None              | 2       | ≡ Right  | -  |
| 7                         | P7                        | Numeric                      | 8      |                | 0                   |                             |      | None   | None              | 2       | ≣ Right  | :  |
| 8                         | P8                        | Numeric                      | 8      |                | 0                   |                             |      | None   | None              | 2       | ≣ Right  | :  |
| 9                         | P9                        | Numeric                      | 8      |                | 0                   |                             |      | None   | None              | 2       | ≣ Right  |    |
| 10                        | P10                       | Numeric                      | 8      |                | 0                   |                             |      | None   | None              | 2       | ≣ Right  | :  |
| 11                        | P11                       | Numeric                      | 8      |                | 0                   |                             |      | None   | None              | 2       | ≡ Right  |    |
| 12                        | P12                       | Numeric                      | 8      |                | 0                   |                             |      | None   | None              | 2       | ≣ Right  |    |
| 13                        | P13                       | Numeric                      | 8      |                | 0                   |                             |      | None   | None              | 2       | ≡ Right  |    |
| 14                        | P14                       | Numeric                      | 8      |                | 0                   |                             |      | None   | None              | 2       | ≡ Right  |    |
| 15                        | P15                       | Numeric                      | 8      |                | 0                   |                             |      | None   | None              | 2       | ≡ Right  |    |
| 16                        | P16                       | Numeric                      | 8      |                | 0                   |                             |      | None   | None              | 2       | ≡ Right  |    |
| 17                        | P17                       | Numeric                      | 8      |                | 0                   |                             |      | None   | None              | 2       | ≡ Right  | 1  |
| 18                        | P18                       | Numeric                      | 8      |                | 0                   |                             |      | None   | None              | 2       | ≡ Right  | 1  |
| 19                        | P19                       | Numeric                      | 8      |                | 0                   |                             |      | None   | None              | 2       | ≡ Right  | :  |
| 20                        | P20                       | Numeric                      | 8      |                | 0                   |                             |      | None   | None              | 2       | ा≣ Right | -  |
|                           |                           |                              |        |                |                     |                             |      |        |                   |         |          |    |
| Data View                 | Variable View             |                              |        |                |                     |                             |      |        |                   |         |          |    |
|                           |                           |                              |        |                |                     |                             |      | 9      | SPSS Processor is | ready   |          |    |

#### **Input Data**

Klik "Data View" dan input data jawaban kuisioner atau copy dari file excel bila sudah diinput sebelumnya. Tampilan akan tampak seperti dibawah ini:

| *      | *Untitled1 [DataSet0] - SPSS Data Editor |       |            |    |          |    |                |     |               |             |                   |      |                |            |        |            | ×            |     |     |       |       |           |       |          |         |          |
|--------|------------------------------------------|-------|------------|----|----------|----|----------------|-----|---------------|-------------|-------------------|------|----------------|------------|--------|------------|--------------|-----|-----|-------|-------|-----------|-------|----------|---------|----------|
| Eile   | Edit                                     | ⊻iew  | Data       | Ξr | ansfo    | m  | <u>A</u> naly: | ze  | <u>G</u> raph | ıs <u>l</u> | <u>J</u> tilities | s Ac | d- <u>o</u> ns | ; <u>v</u> | Vindov | v <u>t</u> | <u>H</u> elp |     |     |       |       |           |       |          |         |          |
| B      | 8                                        | шŤ    | <b>•</b> ( | •  | <b>*</b> | •  | ?              | ĝ 🕴 |               |             | - 1               | 9 📷  | <b>\$</b>      | Ó          | •      |            |              |     |     |       |       |           |       |          |         |          |
| 1 : P' | 1                                        |       |            | 3  |          |    |                |     |               |             |                   |      |                |            |        |            |              |     |     |       |       |           | Visik | le: 20 d | of 20 V | ariables |
|        |                                          | P1    | P2         | P3 | P4       | P5 | P6             | P7  | P8            | P9          | P10               | P11  | P12            | P13        | P14    | P15        | P16          | P17 | P18 | P19   | P20   | V         | ar    |          | var     |          |
|        | 109                                      | 3     | 3          | 4  | 4        | 4  | 4              | 3   | 4             | 4           | 3                 | 3    | 4              | 4          | 4      | 4          | 4            | 4   | 4   | 4     | 4     |           |       |          |         |          |
|        | 110                                      | 5     | 2          | 5  | 5        | 3  | 4              | 4   | 4             | 4           | 4                 | 3    | 4              | 5          | 5      | 4          | 4            | 4   | 4   | 5     | 5     |           |       |          |         |          |
|        | 111                                      | 2     | 3          | 2  | 2        | 2  | 2              | 2   | 1             | 2           | 3                 | 1    | 3              | З          | 2      | 3          | 2            | 1   | 3   | 2     | 2     |           |       |          |         |          |
|        | 112                                      | 4     | 4          | 4  | 4        | 4  | 4              | 4   | 4             | 4           | 4                 | 4    | 4              | 4          | 4      | 4          | 4            | 4   | 4   | 4     | 4     |           |       |          |         |          |
|        | 113                                      | 4     | 4          | 4  | 4        | 3  | 4              | 4   | 3             | 3           | 3                 | 3    | 3              | 3          | 4      | 3          | 3            | 4   | 4   | 4     | 4     |           |       |          |         |          |
|        | 114                                      | 4     | 4          | 3  | 4        | 1  | 4              | 3   | 4             | 4           | 3                 | 4    | 4              | 3          | 1      | 3          | 4            | 1   | 3   | 5     | 4     |           |       |          |         |          |
|        | 115                                      | 4     | 4          | 4  | 5        | 5  | 4              | 3   | 4             | 4           | 4                 | 4    | 4              | 4          | 4      | 4          | 5            | 5   | 4   | 5     | 5     |           |       |          |         |          |
|        | 116                                      | 4     | 4          | 4  | 3        | 4  | 4              | 3   | 3             | 5           | 4                 | 2    | 3              | 2          | 2      | 3          | 1            | 2   | 3   | 4     | 5     |           |       |          |         |          |
|        | 117                                      | 4     | 3          | 3  | 4        | 3  | 3              | 4   | 4             | 4           | 4                 | 4    | 4              | 4          | 4      | 4          | 4            | 4   | 3   | 3     | 3     |           |       |          |         |          |
|        | 118                                      | 3     | 2          | 3  | 5        | 4  | 4              | 3   | 3             | 4           | 3                 | 3    | 3              | 4          | 3      | 3          | 4            | 5   | 5   | 3     | 4     |           |       |          |         | 333      |
|        | 119                                      | 3     | 3          | 4  | 4        | 4  | 4              | 3   | 4             | 4           | 3                 | 3    | 4              | 4          | 4      | 4          | 4            | 4   | 4   | 4     | 4     |           |       |          |         |          |
|        | 120                                      | _ 5   | 2          | 5  | 5        | 3  | 4              | 3   | 2             | 4           | 2                 | 3    | 4              | 5          | 5      | 4          | 4            | 4   | 4   | 5     | 5     |           |       |          |         |          |
|        | 121                                      |       |            |    |          |    |                |     |               |             |                   |      |                |            |        |            |              |     |     |       |       |           |       |          |         | -        |
|        |                                          |       |            |    |          |    |                |     |               |             |                   |      |                |            |        |            |              |     |     |       |       |           |       |          |         |          |
| Dat    | a View                                   | Varia | ble Vie    | ew |          |    |                |     |               |             |                   |      |                |            |        |            |              |     |     |       |       |           |       |          |         |          |
|        |                                          |       |            |    |          |    |                |     |               |             |                   |      |                |            |        |            |              |     | SP  | SS Pr | roces | sor is re | eady  |          |         |          |

Lakukan pengujian valditas dan reliabilitas data dengan mengikuti langkah sbb: Klik Analyze, Scale, Reliability Analysis:

| <b>1</b> *I             | Intitled     | 1 [Data        | Set0]      | - SPS | SS Dat | a Ed  | itor                 |                      |           |       |                |               |               |                 |              |      |     |       |       |           |         |              | ×         |        |
|-------------------------|--------------|----------------|------------|-------|--------|-------|----------------------|----------------------|-----------|-------|----------------|---------------|---------------|-----------------|--------------|------|-----|-------|-------|-----------|---------|--------------|-----------|--------|
| Eile                    | <u>E</u> dit | ⊻iew           | Data       | Ī     | ransfo | m     | <u>A</u> nalyze      | <u>G</u> raphs       | Utilities | Add   | - <u>o</u> ns  | s <u>v</u>    | <u>/indov</u> | v Ŀ             | <u>H</u> elp |      |     |       |       |           |         |              |           | ٦      |
| 6 <del>-</del>          |              | Ш <sup>т</sup> | <b>•</b> ( | •     |        | • [   | Repor                | ts                   |           | •     | <b></b>        | Ø             | •             |                 |              |      |     |       |       |           |         |              |           |        |
| 1 : P1                  |              |                |            | 3     |        |       | D <u>e</u> scr       | iptive Stati:        | stics     | •     | F              |               |               |                 |              |      |     |       |       |           | Visible | : 20 of 20 V | /ariables |        |
|                         |              | P1             | P2         | P3    | P4     | P5    | Ta <u>b</u> les      | 3                    |           | •     | 2              | P13           | P14           | P15             | P16          | P17  | P18 | P19   | P20   | va        | r       | var          |           | T      |
|                         | 109          | 3              | 3          | 4     | 4      | -     | Compa                | are Means            |           | •     | 4              | 4             | 4             | 4               | 4            | 4    | 4   | 4     | 4     |           |         |              | -         |        |
|                         | 110          | 5              | 2          | 5     | 5      |       | <u>G</u> ener        | al Linear M          | lodel     | •     | 4              | 5             | 5             | 4               | 4            | 4    | 4   | 5     | 5     |           |         |              |           |        |
|                         | 111          | 2              | 3          | 2     | 2      | - 1   | Gener                | ali <u>z</u> ed Line | •         | 3     | 3              | 2             | 3             | 2               | 1            | 3    | 2   | 2     |       |           |         |              |           |        |
|                         | 112          | 4              | 4          | 4     | 4      | -     | Mi <u>x</u> ed       | Models               |           | 4     | 4              | 4             | 4             | 4               | 4            | 4    | 4   | 4     |       |           |         |              |           |        |
|                         | 113          | 4              | 4          | 4     | 4      |       | <u>C</u> orrel       | late                 | •         | 3     | 3              | 4             | 3             | 3               | 4            | 4    | 4   | 4     |       |           |         |              |           |        |
|                         | 114          | 4              | 4          | 3     | 4      |       | <u>R</u> egre        | ssion                |           | 4     | 3              | 1             | 3             | 4               | 1            | 3    | 5   | 4     |       |           |         |              |           |        |
|                         | 115          | 4              | 4          | 4     | 5      | -     | Loglin               | ear                  |           |       | 4              | 4             | 4             | 4               | 5            | 5    | 4   | 5     | 5     |           |         |              |           |        |
|                         | 116          | 4              | 4          | 4     | 3      | -     | Neura                | l Net <u>w</u> orks  | \$        | •     | 3              | 2             | 2             | 3               | 1            | 2    | 3   | 4     | 5     |           |         |              |           |        |
|                         | 117          | 4              | 3          | 3     | 4      |       | Classi               | Íy                   |           | •     | 4              | 4             | 4             | 4               | 4            | 4    | 3   | 3     | 3     |           |         |              |           |        |
|                         | 118          | 3              | 2          | 3     | 5      | _     | <u>D</u> ata F       | Reduction            |           | •     | 3              | A             | 3             | 3               | <u></u> A    | 5    | 5   | 3     | 4     |           |         |              | <u></u>   |        |
|                         | 119          | 3              | 3          | 4     | 4      | -     | Sc <u>a</u> le       |                      |           | •     | 88             | <u>R</u> elia | bility /      | Analy:          | sis          |      |     |       |       |           |         |              |           |        |
|                         | 120 5 2 5 5  |                |            |       |        | Nonpa | arametric T          | ests                 |           |       | M <u>u</u> lti | dimen         | sional        | Unfo            | lding        |      |     |       |       |           |         |              |           |        |
|                         | 121          |                |            |       |        |       | Time S               |                      | নজা       | Multi | dimen          | sional        | Scali         | ng ( <u>P</u> F | ROXS         | CAL) |     |       |       |           | -       |              |           |        |
|                         | •            |                |            |       |        |       | <u>S</u> urviv<br>⊠≊ |                      | 5         | Multi | dimen          | sional        | Scali         | ng (Al          | LSCAI        | _)   |     |       |       |           |         |              |           |        |
| Data View Variable View |              |                |            |       |        |       | Missin               | ig Value Ar<br>      |           | F     |                |               |               |                 |              |      |     |       |       |           |         |              |           |        |
| Relia                   | bility An    | alysis         |            |       |        | _     | M <u>u</u> ltipl     | e Respons            | e         |       | F              |               |               |                 |              |      | s   | PSS I | roces | sor is re | ady     |              |           |        |
| <u> </u>                |              | -              | _          | _     | _      | _     | Compl                | lex Sample:          | S         |       |                | _             | _             | _               | _            | _    | _   | _     | _     |           |         |              |           | ل ــــ |

Maka akan muncul tampilan seperti ini:

| Untitled:                 | 1 [DataSe    | et0] - SPSS Data Editor                                                                                              |
|---------------------------|--------------|----------------------------------------------------------------------------------------------------|
| <u>F</u> ile <u>E</u> dit | <u>∨</u> iew | ⊇ata <u>T</u> ransform <u>A</u> nalyze <u>G</u> raphs <u>U</u> tilities Add- <u>o</u> ns <u>Wi</u> ndow <u>H</u> elp |
| 🗁 📙 🚑                     | <b></b>      | 🗖 🐡 🚠 💷 🔐 🐴 👘 🛗 🏥 🏧 🧱 🗞 📎 🧠                                                                                          |
| 1 : P1                    |              | Visible: 20 of 20 Variables                                                                                          |
|                           | P1           | P1 var                                                                                                    |
| 109                       | 3            | tems:                                                                                                    |
| 110                       | 5            |                                                                                                    |
| 111                       | 2            | 🖗 P3                                                                                                    |
| 112                       | 4            | P4                                                                                                    |
| 113                       | 4            | ● ● P5 ● ● ● ● ● ● ● ● ● ● ● ● ● ● ● ● ●                                                                             |
| 114                       | 4            | ✓ P6 Ø P7                                                                                                    |
| 115                       | 4            | P8                                                                                                    |
| 116                       | 4            | P9 ▼                                                                                                    |
| 117                       | 4            | Model: Alpha                                                                                                    |
| 118                       | 3            | Scale label:                                                                                                    |
| 119                       | 3            |                                                                                                    |
| 120                       | 5            |                                                                                                    |
| 121                       |              |                                                                                                    |
|                           | •            |                                                                                                    |
| Data View                 | Variabl      | e View                                                                                                    |
|                           |              | SPSS Processor is ready                                                                                              |

Pindahkan Jawaban Responden Untuk Variabel X1, yaitu P1 s/d P5 ke dalam kolom Items secara berurutan seperti dibawah ini. Selanjutnya perhatikan tombol Statistics di kanan atas.

| Untitled:                 | 1 [DataS     | et0] - SPSS Data Editor                                     |
|---------------------------|--------------|-------------------------------------------------------------|
| <u>F</u> ile <u>E</u> dit | <u>∨</u> iew | Data Iransform Analyze Graphs Utilities Add-ons Window Help |
| 🗁 📙 🚑                     | <u>.</u>     | ▶ ♥ 🔚 🕸 📴 🐴 📲 🏥 🎛 🥸 🧐 🧐                                     |
| 1 : P1                    |              | Reliability Analysis                                        |
|                           | P1           | P1 var                                                      |
| 109                       | 3            | tems:                                                       |
| 110                       | 5            |                                                             |
| 111                       | 2            | ₩ P8 (2) (2) (2) (2) (2) (2) (2) (2) (2) (2)                |
| 112                       | 4            | • • • P9                                                    |
| 113                       | 4            | P10                                                         |
| 114                       | 4            | P11<br>P12                                                  |
| 115                       | 4            | ↓ P13                                                       |
| 116                       | 4            | P14                                                         |
| 117                       | 4            | Model: Alpha -                                              |
| 118                       | 3            | Scale label:                                                |
| 119                       | 3            |                                                             |
| 120                       | 5            | OK Paste Keset Cancel Help                                  |
| 121                       |              |                                                             |
|                           | 4            |                                                             |
| Data View                 | Variab       | le View                                                     |
|                           |              | SPSS Processor is ready                                     |

Klik Statistics, lalu akan muncul tampilan Reliability Analysis Statistics, seperti dibawah ini. Klik kotak Item, Scale, dan Scale if Item Deleted, selanjutnya klik Continue, dan OK.

| 🚼 *Untitled1              | l [DataSet            | t0] - SPSS Dat               | ditor                                           |                             |
|---------------------------|-----------------------|------------------------------|-------------------------------------------------|-----------------------------|
| <u>F</u> ile <u>E</u> dit | <u>V</u> iew <u>D</u> | <u>⊇</u> ata <u>T</u> ra∩sfo | Reliability Analysis: Statistics                |                             |
| 🗁 🖬 🔒<br>1 : P1           | P1 F                  | Reliabi                      | Descriptives for Inter-Item                     | Visible: 20 of 20 Variables |
| 109                       | 3                     |                              | Scale Covariances                               | atistics                    |
| 110                       | 5                     | У РБ<br>№ р7                 |                                                 |                             |
| 111                       | 2                     | ₩ P8                         | Summaries ANOVA Table                           |                             |
| 112                       | 4                     | 🔸 🛷 Р9                       | Means ON                                        |                             |
| 113                       | 4                     | P10                          | ☐ <u>V</u> ariances                             |                             |
| 114                       | 4                     | ✓ P11 ✓ P12                  |                                                 |                             |
| 115                       | 4                     | P13                          |                                                 |                             |
| 116                       | 4                     | 🖌 🔗 P14                      |                                                 |                             |
| 117                       | 4                     | <u>M</u> odel:               | Hotelling's T-square Tukey's test of additivity |                             |
| 118                       | 3                     | Scale labé                   | Intraclass correlation coefficient              |                             |
| 119                       | 3                     |                              |                                                 |                             |
| 120                       | 5                     | 1                            |                                                 |                             |
| 121                       |                       |                              | Confidence interval: 95 % Test value: 0         |                             |
| Data Miana                | •                     |                              | Continue Cancel Help                            |                             |
|                           | variable              | e view                       | SPSS Pr                                         | rocessor is ready           |

Output yang perlu diperhatikan adalah kedua tabel dibawah ini. Untuk Uji Validitas memperhatikan tabel Item - Total Statistics. Jawaban P1 s/d P5 akan valid apabila r hitung > r tabel. Nilai r hitung dapat pada kolom Corrected Item – Total Correlation. Sedangkan r tabel dapat dilihat pada tabel r Product Moment, urutan yang ke 115, yang berasal dari 120 - 5 = 115 (Responden 120 dikurangi jumlah pertanyaan untuk X1 sebanyak 5 pertanyaan = 115). Nilai r tabel adalah 0,195 (untuk semua n > 100). Hal ini berarti bahwa r hitung dari P1 s/d P5 valid seluruhnya karena lebih besar dari r tabel.

#### Reliability Statistics

| Cronbach's<br>Alpha | N of Items |
|---------------------|------------|
| .739                | 5          |

Item-Total Statistics

|    | Scale Mean if<br>Item Deleted | Scale<br>Variance if<br>Item Deleted | Corrected<br>Item-Total<br>Correlation | Cronbach's<br>Alpha if Item<br>Deleted |
|----|-------------------------------|--------------------------------------|----------------------------------------|----------------------------------------|
| P1 | 14.45                         | 6.485                                | .595                                   | .662                                   |
| P2 | 14.64                         | 7.576                                | .286                                   | .764                                   |
| P3 | 14.46                         | 5.813                                | .733                                   | .605                                   |
| P4 | 14.33                         | 6.560                                | .474                                   | .703                                   |
| P5 | 14.62                         | 5.969                                | .472                                   | .713                                   |

Untuk Uji Reliabilitas memperhatikan tabel Reliabilitas Statistics. Data Reliabel apabila hasil Cronbach Alpha > 0,60. Beberapa sumber yang lain menyatakan Reliabel jika Cronbach Alpha > 0,70 (Riset S2 dan S3). Artinya konsistensi jawaban > 60% atau > 70%.

Cara yang sama dilakukan untuk menguji Validitas dan Reliabilitas dari Variabel X2, Variabel Z dan Variabel Y. Cara lain uji validitas adalah menguji korelasi antara jawaban setiap pertanyaan dengan score total dari setiap variabel tersebut, jika korelasinya signifikan, itu berarti datanya valid.

### Input Data Regresi Berganda

Aktifkan kembali SPSS pada tampilan "Variable View", kemudian ketik Variabel X1, X2, Z, Y dan isi kolom Label dengan nama variabel penelitian, serta Columns dirubah jadi 3. Perhatikan tampilan dibawah ini:

| 🚰 *Untitled1 [DataSet0] - SPSS Data Editor                                                                                                    |                                                                        |                     |                 |                             |                                       |              |         |                 |          |          |  |  |  |  |  |
|----------------------------------------------------------------------------------------------------|------------------------------------------------------------------------|---------------------|-----------------|-----------------------------|---------------------------------------|--------------|---------|-----------------|----------|----------|--|--|--|--|--|
| <u>File E</u> dit                                                                                                    | <u>√</u> iew <u>D</u> ata                                              | a <u>T</u> ransform | <u>A</u> nalyze | <u>G</u> raphs <u>U</u> til | ities Add- <u>o</u> ns <u>W</u> indow | <u>H</u> elp |         |                 |          |          |  |  |  |  |  |
| 🗁 🔒 🚑                                                                                                    | 📴 👆                                                                    | 🔿 🔚 📑               | <b>? M</b>      | 📲 📩 🔡                       | 🗄 📰 👒 📎 🌑 👘                           |              |         |                 |          |          |  |  |  |  |  |
|                                                                                                    | Name                                                                   | Туре                | Width           | Decimals                    | Label                                 | Values       | Missing | Columns         | Align    | Me       |  |  |  |  |  |
| 11                                                                                                    | P11                                                                    | Numeric             | 8               | 0                           |                                       | None         | None    | 2               | /≡ Right | 🛷 Scal 📤 |  |  |  |  |  |
| 12                                                                                                    | P12                                                                    | Numeric             | 8               | 0                           |                                       | None         | None    | 2               | ■ Right  | 🛷 Scal   |  |  |  |  |  |
| 13     P13     Numeric     8     0     None     None     2     ≣ Right     4       14     P14     Numeric     8     0     None     None     2     ≣ Right     4 |                                                                        |                     |                 |                             |                                       |              |         |                 |          |          |  |  |  |  |  |
| 14 P14 Numeric 8 0 None None 2  Right                                                                                                    |                                                                        |                     |                 |                             |                                       |              |         |                 |          |          |  |  |  |  |  |
| 15                                                                                                    | 15     P15     Numeric     8     0     None     None     2     ≣ Right |                     |                 |                             |                                       |              |         |                 |          |          |  |  |  |  |  |
| 16                                                                                                    | 16P16Numeric80NoneNone2Image: Right4                                   |                     |                 |                             |                                       |              |         |                 |          |          |  |  |  |  |  |
| 17                                                                                                    | P17                                                                    | Numeric             | 8               | 0                           |                                       | None         | None    | 2               | ■ Right  | 🛷 Scal   |  |  |  |  |  |
| 18                                                                                                    | P18                                                                    | Numeric             | 8               | 0                           |                                       | None         | None    | 2               | ■ Right  | 🛷 Scal   |  |  |  |  |  |
| 19                                                                                                    | P19                                                                    | Numeric             | 8               | 0                           |                                       | None         | None    | 2               | ■ Right  | 🛷 Scal   |  |  |  |  |  |
| 20                                                                                                    | P20                                                                    | Numeric             | 8               | 0                           |                                       | None         | None    | 2               | ■ Right  | 🛷 Scal   |  |  |  |  |  |
| 21                                                                                                    | X1                                                                     | Numeric             | 8               | 0                           | X1:Kualitas Karyawan                  | None         | None    | 3               | ■ Right  | 🛷 Scal   |  |  |  |  |  |
| 22                                                                                                    | X2                                                                     | Numeric             | 8               | 0                           | X2:Komitmen Karyawan                  | None         | None    | 3               | ■ Right  | 🛷 Scal   |  |  |  |  |  |
| 23                                                                                                    | Z                                                                      | Numeric             | 8               | 0                           | Z:Kepuasan Pelanggan                  | None         | None    | 3               | ■ Right  | 🛷 Scal   |  |  |  |  |  |
| 24                                                                                                    | Y                                                                      | Numeric             | 8               | 0                           | Y:Loyalitas Pelanggan                 | None         | None    | 3 🗘             | ≣ Right  | 🛷 Scal   |  |  |  |  |  |
| 25                                                                                                    |                                                                        |                     |                 |                             |                                       |              |         |                 |          | -        |  |  |  |  |  |
| Data Minu                                                                                                    | •                                                                      |                     |                 |                             |                                       |              |         |                 |          | •        |  |  |  |  |  |
|                                                                                                    | variadie v                                                             |                     |                 |                             |                                       |              | SPSS I  | Processor is re | eady     |          |  |  |  |  |  |

### Input Data Regresi Berganda

Klik tombol "Data View" dan input data penelitian Variabel X1, X2, Z dan Y atau copy dari file MS Excel apabila sudah diinput sebelumnya. Data yang diinput (dicopy) adalah merupakan total jawaban dari setiap variabel, dimana data tersebut sudah valid dan reliabel. Perhatikan tampilan dibawah ini:

| *     | Untitled | 1 [Data      | aSet0]       | - S  | PSS I | Data  | Edito    | r     |            |       |      |         |     |                |              |       |              |    |             |             |                  | x     |
|-------|----------|--------------|--------------|------|-------|-------|----------|-------|------------|-------|------|---------|-----|----------------|--------------|-------|--------------|----|-------------|-------------|------------------|-------|
| Eile  | Edit     | <u>∨</u> iew | <u>D</u> ata | a    | Tran  | sform | <u>A</u> | nalyz | e <u>G</u> | raphs | ; Ut | ilities | Ade | d- <u>o</u> ns | <u>W</u> ind | low į | <u>H</u> elp |    |             |             |                  |       |
| B     | 8        | <b></b>      | •            | •    | 1     | . 🖬   | ?        | М     | •          | 1     |      | 1       | =   | <b>W</b>       | <b>@</b>     |       |              |    |             |             |                  |       |
| 120 : | Y        |              |              | 2    | 2     |       |          |       |            |       |      |         |     |                |              | _     |              |    |             | Visible     | : 24 of 24 Varia | ables |
|       |          | ) F          | 9 P          | 10 F | P11   | P12   | P13      | P14   | P15        | P16   | P17  | P18     | P19 | P20            | X1           | X2    | Ζ            | Y  | var         | var         | var              |       |
|       | 109      | 1            | 4            | 3    | 3     | 4     | 4        | 4     | 4          | 4     | 4    | 4       | 4   | 4              | 18           | 18    | 19           | 20 |             |             |                  |       |
|       | 110      | 1            | 4            | 4    | З     | 4     | 5        | 5     | 4          | 4     | 4    | 4       | 5   | 5              | 20           | 20    | 21           | 22 |             |             |                  |       |
|       | 111      | I            | 2            | 3    | 1     | 3     | 3        | 2     | 3          | 2     | 1    | 3       | 2   | 2              | 11           | 10    | 12           | 10 |             |             |                  |       |
|       | 112      | 1            | 4            | 4    | 4     | 4     | 4        | 4     | 4          | 4     | 4    | 4       | 4   | 4              | 20           | 20    | 20           | 20 |             |             |                  |       |
|       | 113      | 3            | 3            | 3    | 3     | 3     | 3        | 4     | 3          | 3     | 4    | 4       | 4   | 4              | 19           | 17    | 16           | 19 |             |             |                  |       |
|       | 114      | 1            | 4            | 3    | 4     | 4     | 3        | 1     | 3          | 4     | 1    | 3       | 5   | 4              | 16           | 18    | 15           | 17 |             |             |                  |       |
|       | 115      | 1            | 4            | 4    | 4     | 4     | 4        | 4     | 4          | 5     | 5    | 4       | 5   | 5              | 22           | 19    | 20           | 24 |             |             |                  |       |
|       | 116      | 3            | 5            | 4    | 2     | 3     | 2        | 2     | 3          | 1     | 2    | 3       | 4   | 5              | 19           | 19    | 12           | 15 |             |             |                  |       |
|       | 117      | 1            | 4            | 4    | 4     | 4     | 4        | 4     | 4          | 4     | 4    | 3       | 3   | 3              | 17           | 19    | 20           | 17 |             |             |                  | 333   |
|       | 118      | 3            | 4            | 3    | 3     | 3     | 4        | 3     | 3          | 4     | 5    | 5       | 3   | 4              | 17           | 17    | 16           | 21 |             |             |                  |       |
|       | 119      | 1            | 4            | 3    | 3     | 4     | 4        | 4     | 4          | 4     | 4    | 4       | 4   | 4              | 18           | 18    | 19           | 20 |             |             |                  |       |
|       | 120      | 2            | 4            | 2    | 3     | 4     | 5        | 5     | 4          | 4     | 4    | 4       | 5   | 5              | 20           | 15    | 21           | 22 |             |             |                  |       |
|       | 121      |              |              |      |       |       |          |       |            |       |      |         |     |                |              |       |              |    |             |             |                  | -     |
|       |          | •            |              |      |       |       |          |       |            |       |      | 333     |     |                |              |       |              |    |             |             | •                |       |
| Dat   | a View   | Vari         | able V       | iew  |       |       |          |       |            |       |      |         |     |                |              |       |              |    |             |             |                  |       |
|       |          |              |              |      |       |       |          |       |            |       |      |         |     |                |              |       |              | s  | PSS Process | or is ready |                  |       |

Klik Analyse, Regression, Linier, seperti tampilan dibawah ini:

| *     | Untitled                | 1 [Data | Set0]        | - SPS | S Data Eo | litor             |                       |            |         |                |                   |                    |              |    |            | l            | - 0         | x       |
|-------|-------------------------|---------|--------------|-------|-----------|-------------------|-----------------------|------------|---------|----------------|-------------------|--------------------|--------------|----|------------|--------------|-------------|---------|
| Eile  | <u>E</u> dit            | ⊻iew    | <u>D</u> ata | Īr    | ansform   | <u>A</u> nalyze   | <u>G</u> raphs        | Utilities  | Add     | l- <u>o</u> ns | <u>W</u> inc      | low į              | <u>H</u> elp |    |            |              |             |         |
| B     | 8                       | <u></u> | •            | •     | <b>*</b>  | Repor             | rts                   |            | ►       | ≫              | ି 🌑               |                    |              |    |            |              |             |         |
| 120 : | Y                       |         |              | 22    |           | D <u>e</u> sci    | riptive Statis        | stics      | →       |                |                   |                    |              |    |            | Visible:     | 24 of 24 Va | riables |
|       |                         | ; P     | 9 P1         | 0 P1  | 1 P12 P   | Ta <u>b</u> le:   | s                     |            | •       | 20             | X1                | X2                 | Z            | Y  | var        | var          | var         |         |
|       | 109                     | 1       | 4 :          | 3 :   | 3 4       | Comp              | are Means             |            | •       | 4              | 18                | 18                 | 19           | 20 |            |              |             |         |
|       | 110                     | 1       | 4            | 4 3   | 3 4       | <u>G</u> ene      | ral Linear M          | lodel      | •       | 5              | 20                | 20                 | 21           | 22 |            |              |             |         |
|       | 111                     |         | 2 :          | · ·   | 1 3       | Gene              | rali <u>z</u> ed Line | ear Models | •       | 2              | 11                | 10                 | 12           | 10 |            |              |             |         |
|       | 112                     | 1       | 4 4          | 4 4   | 4 4       | Mi <u>x</u> ed    | I Models              |            | •       | 4              | 20                | 20                 | 20           | 20 |            |              |             |         |
|       | 113                     | 3       | 3 3          | 3 :   | 3 3       | <u>C</u> orre     | late                  |            | •       |                |                   |                    |              |    |            |              |             |         |
|       | 114                     | 1       | 4 3          | 3     | 4 4       | <u>R</u> egre     | ession                |            | •       | LIN            | <u>L</u> inear    |                    |              |    |            |              |             |         |
|       | 115                     | 1       | 4            | 4 4   | 4 4       | L <u>og</u> lin   | lear                  |            | •       |                | <u>C</u> urve E   | stimatio           | n            |    |            |              |             |         |
|       | 116                     | 3       | 5            | 4 3   | 2 3       | Neura             | al Net <u>w</u> orks  | 3          | •       | PLS            | Partial L         | ea <u>s</u> t Sq   | uares        |    |            |              |             |         |
|       | 117                     | 1       | 4            | 4     | 4 4       | Class             | i <u>f</u> y          |            | •       | R              | Binary L          | .o <u>q</u> istic. |              |    |            |              |             |         |
|       | 118                     | 3       | 4 3          | 3 ;   | 3 3       | <u>D</u> ata I    | Reduction             |            | •       | R              | <u>M</u> ultinon  | nial Logi          | stic         |    |            |              |             |         |
|       | 119                     | 1       | 4 3          | 3 ;   | 3 4       | Sc <u>a</u> le    |                       |            | •       | R              | Or <u>d</u> inal. |                    |              |    |            |              |             |         |
|       | 120                     | 2       | 4            | 2 ;   | 3 4       | <u>N</u> onpa     | arametric T           | ests       |         | R              | <u>P</u> robit    |                    |              |    |            |              |             |         |
|       | 121                     |         |              |       |           | Time              | Series                |            |         | R              | Nonlines          | ar                 |              |    |            |              |             | -       |
|       |                         | •       |              |       |           | <u>S</u> urvival  |                       |            |         | R              | Weight            | e<br>Estimativ     | חר           |    |            |              |             |         |
| Data  | Data View Variable View |         |              |       |           | 😼 Missir          |                       | R.         | 2-Stage | Leasts         | Squares           |                    |              |    |            |              |             |         |
| Line  | ar                      |         |              |       |           | Multiple Response |                       |            |         | 2515           | Optimal           | Scalina.           |              |    | SS Process | sor is ready |             |         |

Maka akan muncul tampilan seperti dibawah ini. Langkah selanjutnya perhatikan kolom Dependent dan Kolom Independent yang tersedia.

| *Untitled1 [DataSe               | t0] - SPSS Data Editor                    |                             |
|----------------------------------|-------------------------------------------|-----------------------------|
| <u>E</u> ile <u>E</u> dit ⊻iew [ |                                           | )                           |
| 🕞 🖶 🚊 📑 🔍                        |                                           |                             |
| 120 : Y                          | Dependent:                                | /isible: 24 of 24 Variables |
| P9                               | F Po Po Plots                             | var                         |
| 109 1 4                          | P10 Save                                  | <b>_</b>                    |
| 110 1 4                          | P11 Detensedent(a):                       |                             |
| 111 I 2                          | P12                                       |                             |
| 112 4 4                          | ✓ P13 ✓ P14                               |                             |
| 113 3 3                          | ✓ P15                                     |                             |
| 114 1 4                          | P16 Method: Enter                         |                             |
| 115 1 4                          |                                           |                             |
| 116 3 5                          | P18     Selection Variable:               |                             |
| 117 1 4                          | ✓ P20                                     | 335                         |
| 118 3 4                          | 🖌 🔗 X1:Kualitas Karyawa 💦 🖸 Case Labels:  |                             |
| 119 1 4                          | X2:Komitmen Karya                         |                             |
| 120 2 4                          | VLS Weight:                               |                             |
| 121                              |                                           | -                           |
| L (                              | OK <u>Paste</u> <u>R</u> eset Cancel Help |                             |
| Data View Variable               | 2 Were                                    |                             |
|                                  | SPSS Processor is rea                     | dy                          |

Kemudian klik variabel Z dan masukkan ke kolom Dependent, kemudian X1 dan X2 ke kolom Independent. Lalu klik OK. Maka output hasil regresi akan keluar.

| *Untitled1 [DataSet0] - SPSS Data Editor              |                             |
|-------------------------------------------------------|-----------------------------|
| Eile Edit View Da                                     | 1                           |
|                                                       |                             |
| 120 : Y Dependent: Statistics                         | /isible: 24 of 24 Variables |
| P9 F P7 Plots                                         | var                         |
|                                                       | <b>_</b>                    |
| 110 1 4 P10 Previous <u>N</u> ext Options             |                             |
| 111 I 2 P11 Independent(s):                           |                             |
| 112 1 4 P13                                           |                             |
| 113 3 3 P14                                           |                             |
| 114 1 4 P15 Method: Enter                             |                             |
|                                                       |                             |
| 116 3 5 P18 Selection Variable:                       |                             |
| 117 1 4 P19                                           |                             |
| $\begin{array}{c ccccccccccccccccccccccccccccccccccc$ |                             |
| 120 b 4 X2:Komitmen Karya WLS Weight:                 |                             |
| 121 Y:Loyalitas Pelangga                              |                             |
| OK Paste Reset Cancel Help                            | •                           |
| Data View Variable Ver                                |                             |
| SPSS Processor is read                                | iy IIII                     |

### Hasil Uji Regresi Berganda Tahap 1

Hasil regresi dari pengolahan data diatas akan terlihat seperti ini:

#### Model Summary

| Mode<br>I | R     | R Square | Adjusted R<br>Square | Std. Error of the Estimate |
|-----------|-------|----------|----------------------|----------------------------|
| 1         | .671ª | .450     | .441                 | 2.230                      |

a. Predictors: (Constant), X2:Komitmen Karyawan, X1:Kualitas Karyawan

#### ANOVA<sup>b</sup>

| Model |            | Sum of<br>Squares | df  | Mean Square | F      | Sig.  |
|-------|------------|-------------------|-----|-------------|--------|-------|
| 1     | Regression | 476.022           | 2   | 238.011     | 47.867 | •000. |
|       | Residual   | 581.770           | 117 | 4.972       |        |       |
|       | Total      | 1057.792          | 119 |             |        |       |

a. Predictors: (Constant), X2:Komitmen Karyawan, X1:Kualitas Karyawan

b. Dependent Variable: Z:Kepuasan Pelanggan

#### **Coefficients**<sup>a</sup>

|       |                      | Unstandardize | d Coefficients | Standardized<br>Coefficients |       |      |
|-------|----------------------|---------------|----------------|------------------------------|-------|------|
| Model |                      | В             | Std. Error     | Beta                         | t     | Siq. |
| 1     | (Constant)           | 3.013         | 1.465          |                              | 2.056 | .042 |
|       | X1:Kualitas Karyawan | .237          | .087           | .245                         | 2.712 | .008 |
|       | X2:Komitmen Karyawan | .562          | .104           | .485                         | 5.380 | .000 |

a. Dependent Variable: Z:Kepuasan Pelanggan

Klik Analyse, Regression, Linier, seperti tampilan dibawah ini:

| *۱    | 🗄 *Untitled1 [DataSet0] - SPSS Data Editor |              |              |             |            |                         |                        |                  |     |                          |                   |                   |              |    |               |              |                 |      |
|-------|--------------------------------------------|--------------|--------------|-------------|------------|-------------------------|------------------------|------------------|-----|--------------------------|-------------------|-------------------|--------------|----|---------------|--------------|-----------------|------|
| Eile  | <u>E</u> dit                               | <u>∨</u> iew | <u>D</u> ata | <u>T</u> ra | nsform     | <u>A</u> nalyze         | <u>G</u> raphs         | Utilities        | Add | - <u>o</u> ns            | Wind              | ow į              | <u>H</u> elp |    |               |              |                 |      |
| B     | -                                          | <b></b>      | •            | •           | <b>. .</b> | Repor                   | ts                     |                  | •   | ¥                        | <b>@</b>          |                   |              |    |               |              |                 |      |
| 120 : | Y                                          |              |              | 22          |            | D <u>e</u> scr          | iptive Stati:          | stics            | •   |                          |                   | _                 |              |    |               | Visible:     | 24 of 24 Variab | oles |
|       |                                            | ) P          | 9 P10        | P11         | P12 P      | Ta <u>b</u> le:         | 3                      |                  | •   | 20                       | X1                | X2                | Z            | Y  | var           | var          | var             |      |
|       | 109                                        | 1            | 4 3          | 3           | 4          | Comp                    | are Means              |                  | •   | 4                        | 18                | 18                | 19           | 20 |               |              |                 | •    |
|       | 110                                        | 1            | 4 4          | . 3         | 4          | <u>G</u> ener           | al Linear N            | lodel            | •   | 5                        | 20                | 20                | 21           | 22 |               |              |                 |      |
|       | 111                                        |              | 2 3          | 1           | 3          | Gener                   | ali <u>z</u> ed Line   | ar Models        | •   | 2                        | 11                | 10                | 12           | 10 |               |              |                 |      |
|       | 112                                        | 1            | 4 4          | 4           | 4          | Mi <u>x</u> ed          | Models                 |                  | •   | 4                        | 20                | 20                | 20           | 20 |               |              |                 |      |
|       | 113                                        | 3            | 3 3          | : 3         | 3          | <u>C</u> orrel          | ate                    |                  | •   | P.                       |                   |                   |              |    |               |              |                 |      |
|       | 114                                        | 1            | 4 3          | 4           | 4          | <u>R</u> egre           | ssion                  |                  | •   |                          | _inear            |                   |              |    |               |              |                 |      |
|       | 115                                        | 1            | 4 4          | 4           | 4          | L <u>og</u> lin         | ear                    |                  |     | 9 <b>المم</b> ا<br>• • • | <u>C</u> urve E   | stimatio          | n            |    |               |              |                 |      |
|       | 116                                        | 3            | 5 4          | 2           | 3          | Neura                   | l Net <u>w</u> orks    | \$               |     | PLS                      | Partial L         | ea <u>s</u> t Sq  | uares        |    |               |              |                 |      |
|       | 117                                        | 1            | 4 4          | 4           | 4          | Classi                  | ÍY<br>:                |                  |     |                          | Binary L          | o <u>q</u> istic. |              |    |               |              |                 | 200  |
|       | 118                                        | 3            | 4 3          | 3           | 3          | Data F                  | Reduction              |                  |     | R<br>HULT                | Multinom          | ial Logi          | stic         |    |               |              |                 |      |
|       | 119                                        | 1            | 4 3          | 3           | 4          | Sc <u>a</u> le          | un un atuic T          | • -              |     | R                        | Or <u>d</u> inal  |                   |              |    |               |              |                 |      |
|       | 120                                        | 2            | 4 2          | : 3         | 4          | <u>N</u> onpa<br>Timo S | arametric II<br>Corico | esis             |     | PROB                     | <u>P</u> robit    |                   |              |    |               |              |                 |      |
|       | 121                                        |              |              |             |            | rime s                  | vel es                 |                  |     |                          | Nonlinea          | ır                |              |    |               |              |                 | -    |
|       |                                            | •            |              |             |            |                         | ia Value Ar            | nalveie          |     | R<br>wis                 | <u>//</u> eight l | Estimatio         | on           |    |               |              |                 |      |
| Data  | View                                       | Varia        | able Vie     | w           |            | Multipl                 | e Respons              | nur <u>r</u> oio | •   | R                        | 2-Stage           | Least S           | quares       |    |               |              |                 |      |
| Linea | ar                                         |              |              |             |            | Compl                   | ex Sample:             | s                | •   |                          |                   | Scaling.          |              |    | - PSS Process | sor is ready |                 |      |

Maka akan muncul tampilan seperti dibawah ini. Langkah selanjutnya perhatikan kolom Dependent dan Kolom Independent yang tersedia.

| *Untitled1                 | [DataSet0]       | ] - SPSS Data Editor                                                 |                             |
|----------------------------|------------------|----------------------------------------------------------------------|-----------------------------|
| <u>File E</u> dit <u>V</u> | /iew <u>D</u> af |                                                                      |                             |
| 🗁 📙 🚑                      | 📴 🥎              |                                                                      |                             |
| 120 : Y                    | ) P9 F           | P8     Dependent:     Statistics       P9     Block 1 of 1     Plots | /isible: 24 of 24 Variables |
| 109                        | 1 4<br>1 4       | P10     Previous     Next       P11     Independent(a):              |                             |
| 111                        | 12               | V P12                                                                |                             |
| 112                        | 1 4              |                                                                      |                             |
| 113                        | 3 3              |                                                                      |                             |
| 114                        | 1 4              | P16 Method: Enter                                                    |                             |
| 115                        | 1 4              |                                                                      |                             |
| 116                        | 35               | P10     Selection Variable:                                          |                             |
| 117                        | 1 4              |                                                                      |                             |
| 118                        | 3 4              | X1:Kualitas Karyawa Case Labels:                                     |                             |
| 119                        | 1 4              | X2:Komitmen Karya                                                    |                             |
| 120                        | 2 4              | ✓ Z:Kepuasan Pelangg ✓ VLS Weight:                                   |                             |
| 121                        |                  |                                                                      | -                           |
|                            | •                | OK Paste Reset Cancel Help                                           |                             |
| Data View                  | Variable V       |                                                                      |                             |
|                            |                  | SPSS Processor is r                                                  | eady                        |

Kemudian klik variabel Y dan masukkan ke kolom Dependent, kemudian X1, X2 dan Z ke kolom Independent. Lalu klik OK. Maka output hasil regresi akan keluar.

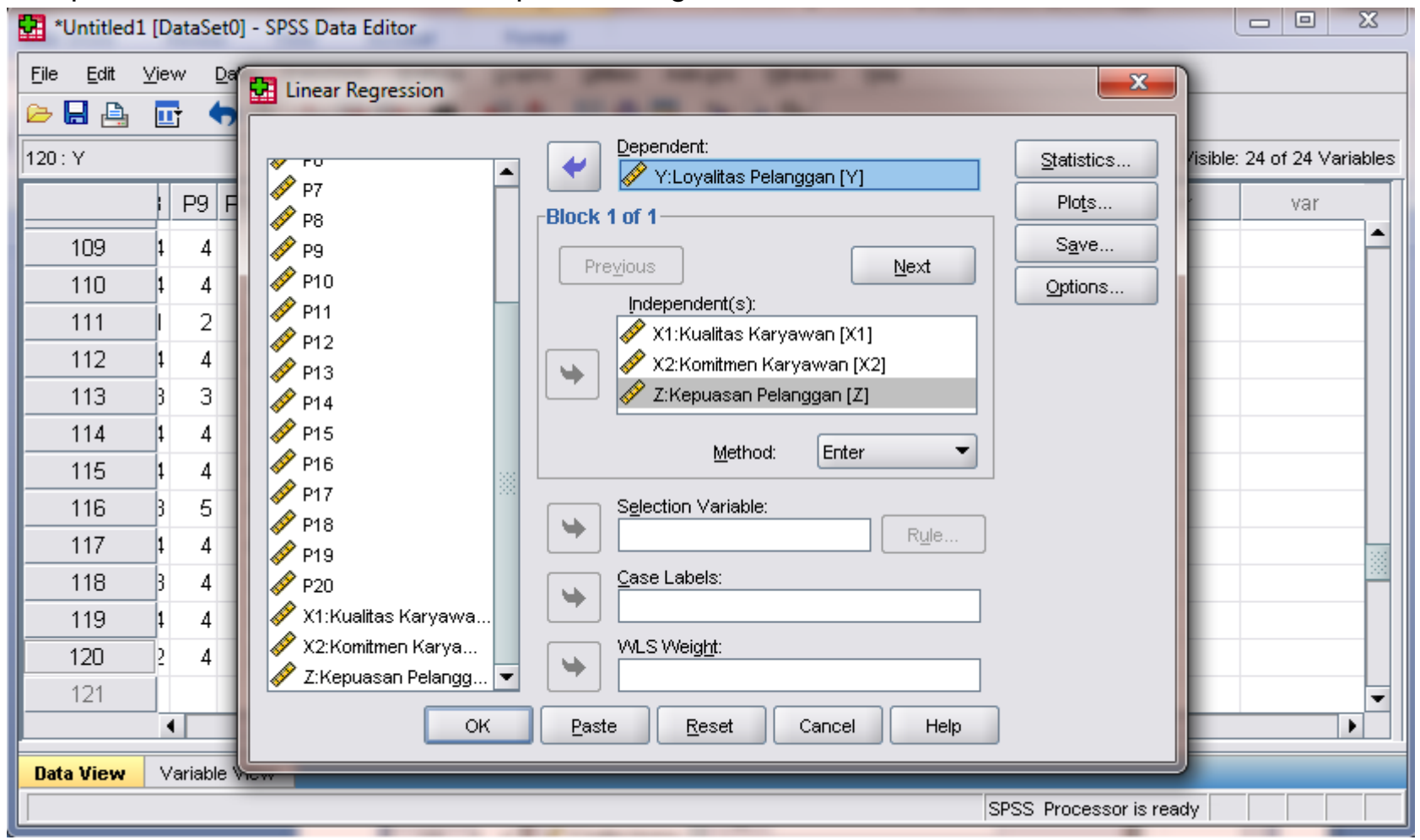

### Hasil Uji Regresi Berganda Tahap 2

Hasil regresi dari pengolahan data diatas akan terlihat seperti ini:

#### Model Summary

| Mode | R     | R Square | Adjusted R<br>Square | Std. Error of the Estimate |
|------|-------|----------|----------------------|----------------------------|
| 1    | .809= | .655     | .646                 | 2.062                      |

a. Predictors: (Constant), Z:Kepuasan Pelanggan, X1:Kualitas Karyawan, X2: Komitmen Karyawan

| ANOVA® | AN | O١ | /Α | b |
|--------|----|----|----|---|
|--------|----|----|----|---|

| Model |            | Sum of<br>Squares | df  | Mean Square | F      | Sig.  |
|-------|------------|-------------------|-----|-------------|--------|-------|
| 1     | Regression | 936.635           | 3   | 312.212     | 73.412 | =000. |
|       | Residual   | 493.331           | 116 | 4.253       |        |       |
|       | Total      | 1429.967          | 119 |             |        |       |

a. Predictors: (Constant), Z:Kepuasan Pelanggan, X1:Kualitas Karyawan, X2: Komitmen Karyawan

b. Dependent Variable: Y:Loyalitas Pelanggan

#### **Coefficients**<sup>a</sup>

|       |                      | Unstandardize | d Coefficients | Standardized<br>Coefficients |        |      |
|-------|----------------------|---------------|----------------|------------------------------|--------|------|
| Model |                      | В             | Std. Error     | Beta                         | t      | Siq. |
| 1     | (Constant)           | -1.394        | 1.379          |                              | -1.011 | .314 |
|       | X1:Kualitas Karyawan | .321          | .083           | .285                         | 3.854  | .000 |
|       | X2:Komitmen Karyawan | .242          | .108           | .180                         | 2.246  | .027 |
|       | Z:Kepuasan Pelanggan | .542          | .085           | .466                         | 6.339  | .000 |

a. Dependent Variable: Y:Loyalitas Pelanggan

# Hasil Uji Secara Parsial (Uji t)

Hasil uji regresi parsial, signifikan atau tidak dapat dilihat dengan dua cara. Cara Pertama, Variabel Independent berpengaruh signifikan terhadap Variabel Dependent apabila hasil Sig < 0,05 atau dibawah 5%. Hasil uji regresi parsial untuk kedua pengujian tersebut semuanya adalah signifikan. Lima pertanyaan atau lima hipotesis umumnya terjawab dari pengujian model ini.

|                      | Unstandardize | d Coefficients | Standardized<br>Coefficients |       |      |
|----------------------|---------------|----------------|------------------------------|-------|------|
| Model                | В             | Std. Error     | Beta                         | t     | Siq. |
| 1 (Constant)         | 3.013         | 1.465          |                              | 2.056 | .042 |
| X1:Kualitas Karyawan | .237          | .087           | .245                         | 2.712 | .008 |
| X2:Komitmen Karyawan | .562          | .104           | .485                         | 5.380 | .000 |

**Coefficients**<sup>a</sup>

a. Dependent Variable: Z:Kepuasan Pelanggan

**Coefficients**<sup>a</sup>

|       |                      | Unstandardized Coefficients |            | Standardized<br>Coefficients |        |      |
|-------|----------------------|-----------------------------|------------|------------------------------|--------|------|
| Model |                      | В                           | Std. Error | Beta                         | t      | Siq. |
| 1     | (Constant)           | -1.394                      | 1.379      |                              | -1.011 | .314 |
|       | X1:Kualitas Karyawan | .321                        | .083       | .285                         | 3.854  | .000 |
|       | X2:Komitmen Karyawan | .242                        | .108       | .180                         | 2.246  | .027 |
|       | Z:Kepuasan Pelanggan | .542                        | .085       | .466                         | 6.339  | .000 |

a. Dependent Variable: Y:Loyalitas Pelanggan

Cara Kedua, membandingkan t hitung dengan t tabel. Signifikan apabila t hitung > t tabel. Hasil pengujian dari X1 dan X2 terhadap Z menunjukkan t hitung 2,712 dan 5,380. Sedangkan nilai t tabel disekitar 1,98 dan 1,99, jadi semuanya signifikan. Pengujian X1, X2 dan Z terhadap Y menunjukkan t hitung 3,854 dan 2,246 serta 6,339. Sedangkan nilai t tabel disekitar 1,98 dan 1,99, jadi semuanya juga signifikan. Hasil t <sub>tabel</sub> sekitar 1,98 dan 1,99 dapat dilihat dari tabel distribusi t untuk uji dua arah, pada kolom 0,05 atau (5%) dan pada baris ke -n (jumlah data 120 dikurangi jumlah variabel bebas).

# Hasil Uji Secara Parsial (Persamaan Regresi)

Beta penelitian yang dihasilkan seluruhnya adalah beta yang positif, artinya bahwa pengaruh yang diberikan oleh variabel independent terhadap variabel dependentnya adalah positif, yang berarti bahwa pengaruhnya searah.

|       |                      | Unstandardized Coefficients |            | Standardized<br>Coefficients |       |      |
|-------|----------------------|-----------------------------|------------|------------------------------|-------|------|
| Model |                      | В                           | Std. Error | Beta                         | t     | Siq. |
| 1     | (Constant)           | 3.013                       | 1.465      |                              | 2.056 | .042 |
|       | X1:Kualitas Karyawan | .237                        | .087       | .245                         | 2.712 | .008 |
|       | X2:Komitmen Karyawan | .562                        | .104       | .485                         | 5.380 | .000 |

#### **Coefficients**<sup>a</sup>

a. Dependent Variable: Z:Kepuasan Pelanggan

**Coefficients**<sup>a</sup>

|       |                      | Unstandardized Coefficients |            | Standardized<br>Coefficients |        |      |
|-------|----------------------|-----------------------------|------------|------------------------------|--------|------|
| Model |                      | В                           | Std. Error | Beta                         | t      | Siq. |
| 1     | (Constant)           | -1.394                      | 1.379      |                              | -1.011 | .314 |
|       | X1:Kualitas Karyawan | .321                        | .083       | .285                         | 3.854  | .000 |
|       | X2:Komitmen Karyawan | .242                        | .108       | .180                         | 2.246  | .027 |
|       | Z:Kepuasan Pelanggan | .542                        | .085       | .466                         | 6.339  | .000 |

a. Dependent Variable: Y:Loyalitas Pelanggan

Persamaan regresi yang terbentuk ada 2, yaitu:

- Z = 3,013 + 0,245 X1 + 0,485 X2 + e. Artinya, jika X1 dan X2 adalah nol, maka Variabel Z akan Konstan sebesar 3,013. Apabila terjadi kenaikan X1 sebesar 1, maka akan terjadi peningkatan Z sebesar 0,245 ditambah konstanta dan demikian sebaliknya. Apabila terjadi kenaikan X2 sebesar 1, maka akan terjadi kenaikan Z sebesar 0,485 dan demikian sebaliknya.
- 2. Y= -1,394 + 0,285 X1 + 0,180 X2 + 0,466 Z + e.

# Hasil Uji Secara Simultan (Uji F)

Hasil uji simultan dapat dilihat dengan dua cara juga. Cara pertama, secara bersama sama Variabel independent berpengaruh signifikan terhadap Variabel Dependent karena dari kedua model pengujian tersebut menghasilkan Sig < 0,05. Dua pertanyaan atau dua hipotesis umumnya terjawab dari pengujian model ini.

**ANOVA<sup>b</sup>** 

| Model |            | Sum of<br>Squares | df  | Mean Square | F      | Sig.   |
|-------|------------|-------------------|-----|-------------|--------|--------|
| 1     | Regression | 476.022           | 2   | 238.011     | 47.867 | -000°. |
|       | Residual   | 581.770           | 117 | 4.972       |        |        |
|       | Total      | 1057.792          | 119 |             |        |        |

a. Predictors: (Constant), X2:Komitmen Karyawan, X1:Kualitas Karyawan

b. Dependent Variable: Z:Kepuasan Pelanggan

#### **ANOVA<sup>b</sup>**

| Model |            | Sum of<br>Squares | df  | Mean Square | F      | Sig. |
|-------|------------|-------------------|-----|-------------|--------|------|
| 1     | Regression | 936.635           | 3   | 312.212     | 73.412 | =000 |
|       | Residual   | 493.331           | 116 | 4.253       |        |      |
|       | Total      | 1429.967          | 119 |             |        |      |

a. Predictors: (Constant), Z:Kepuasan Pelanggan, X1:Kualitas Karyawan, X2: Komitmen Karyawan

b. Dependent Variable: Y:Loyalitas Pelanggan

Cara kedua adalah, secara bersama sama Variabel Independent berpengaruh signifikan terhadap Variabel Dependent, apabila F hitung > F tabel. Hasilnya pada table ANOVA menunjukkan hasil F hitung adalah 47,867 dan 73,412. Sedangkan F table adalah sekitar 3,07 dan 2,68. Hasil F<sub>tabel</sub> dapat dilihat pada tabel distribusi F, pada kolom n (total seluruh variabel dikurangi jumlah variabel terikat) pada baris ke n (total data dikurangi total variabel). Hal ini berarti bahwa secara bersama sama variabel Indenpendent berpengaruh signifikan terhadap dependent.

### **Pengaruh Total**

Pengaruh Total adalah penjumlahan dari pengaruh langsung dan pengaruh tidak langsung. Caranya adalah sebagai berikut: Dua pertanyaan atau dua hipotesis umumnya terjawab dari pengujian model ini.

|       |                      | Unstandardize | standardized Coefficients Co |      |       |      |
|-------|----------------------|---------------|------------------------------|------|-------|------|
| Model |                      | В             | Std. Error                   | Beta | t     | Siq. |
| 1     | (Constant)           | 3.013         | 1.465                        |      | 2.056 | .042 |
|       | X1:Kualitas Karyawan | .237          | .087                         | .245 | 2.712 | .008 |
|       | X2:Komitmen Karyawan | .562          | .104                         | .485 | 5.380 | .000 |

a. Dependent Variable: Z:Kepuasan Pelanggan

#### **Coefficients**<sup>a</sup>

|                      | Unstandardized Coefficients |            | Standardized<br>Coefficients |        |      |
|----------------------|-----------------------------|------------|------------------------------|--------|------|
| Model                | В                           | Std. Error | Beta                         | t      | Siq. |
| 1 (Constant)         | -1.394                      | 1.379      |                              | -1.011 | .314 |
| X1:Kualitas Karyawan | .321                        | .083       | .285                         | 3.854  | .000 |
| X2:Komitmen Karyawan | .242                        | .108       | .180                         | 2.246  | .027 |
| Z:Kepuasan Pelanggan | .542                        | .085       | .466                         | 6.339  | .000 |

a. Dependent Variable: Y:Loyalitas Pelanggan

#### Pengaruh Total dari X1 ke Y melalui Z:

• Pengaruh Langsung dari X1 ke Y

= 0,285

- Pengaruh Tidak langsung dari X1 ke Y melalui Z = 0,245 x 0,466 = 0,114
- Pengaruh Total = 0,399

#### Pengaruh Total dari X2 ke Y melalui Z:

- Pengaruh Langsung dari X2 ke Y = 0,180
- Pengaruh Tidak langsung dari X2 ke Y melalui Z = 0,485 x 0,466 = 0,226
- Pengaruh Total = 0,406

### Sekian dan Terimakasih

Salam